# スイッチのLink Layer Discovery Protocol(LLDP)プロパティの設定

### 目的

Link Layer Discovery Protocol(LLDP)Media Endpoint Discovery(MED)は、音声やビデオ、デ バイスロケーション検出、トラブルシューティング情報などのアプリケーションのネットワ ークポリシーのアドバタイズメントを可能にするなど、メディアエンドポイントデバイスを サポートする追加機能を提供します。LLDPとCisco Discovery Protocol(CDP)はどちらも同 様のプロトコルであり、LLDPはベンダーの相互運用性を促進し、CDPはシスコ独自のもの であるという違いがあります。LLDPは、ユーザがシスコ独自ではないデバイスとシスコ独 自のデバイスの間で作業する必要があるシナリオで使用できます。

LLDPプロトコルは、トラブルシューティングの目的でネットワーク管理者に役立ちます。 スイッチは、ポートの現在のLLDPステータスに関するすべての情報を提供します。ネット ワーク管理者はこの情報を使用して、ネットワーク内の接続の問題を修正できます。

この記事では、スイッチのLLDPプロパティを設定する方法について説明します。

## 該当するデバイス

- Sx250シリーズ
- •Sx300シリーズ
- •Sx350シリーズ
- SG350Xシリーズ
- •Sx500シリーズ
- Sx550Xシリーズ

### [Software Version]

- 1.4.7.05 Sx300、Sx500
- 2.2.5.68 Sx250、Sx350、SG350X、Sx550X

### スイッチでのLLDPプロパティの設定

#### LLDPプロパティの設定

ステップ1:スイッチのWebベースのユーティリティにログインし、[Display Mode]ドロッ プダウンリストで[**Advanced**]を選択します。

注:この例では、SG350X-48MPスイッチが使用されています。

| Display Mode: | Basic 🔹  | Logout |
|---------------|----------|--------|
|               | Basic    |        |
|               | Advanced |        |

注:Sx300またはSx500シリーズスイッチを使用している場合は、ステップ2に進みます。

<u>ステップ2:[</u>Administration] > [Discover - LLDP] > [Properties]の順に選択します。

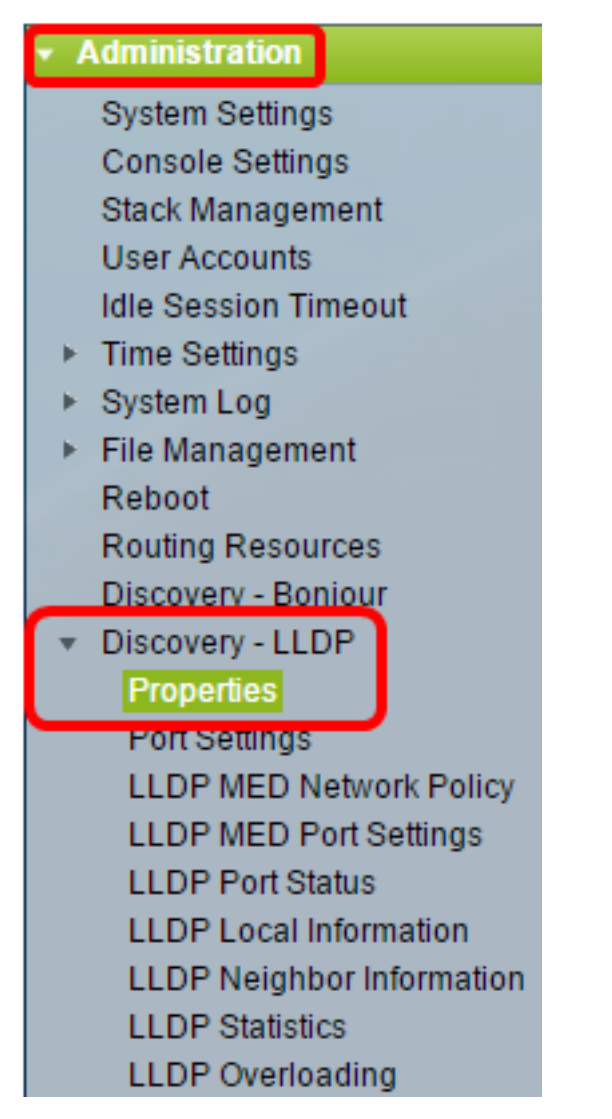

**注**:使用できるメニューオプションは、デバイスのモデルによって異なります。この例では、SG350X-48MPが使用されています。

ステップ3:スイッチでLLDPを有効にするには、[**Enable** LLDP Status]チェックボックスが オンになっていることを確認します。デフォルトでは、LLDPステータスは有効になってい ます。

| Properties      |        |
|-----------------|--------|
| LLDP Properties |        |
| LLDP Status:    | Enable |

ステップ4:(オプション)LLDPステータスが無効の場合は、[LLDP Frame Handling]フィー ルドで、選択した条件に一致するパケットを受信した場合に実行するアクションを指定する オプションボタンをクリックします。このオプションを選択した場合は、ステップ<u>12に進</u> <u>みます</u>。

次のオプションがあります。

フィルタリング:パケットが削除されます。

フラッディング:パケットは、設定されているすべての仮想ローカルエリアネットワーク(VLAN)メンバに転送されます。

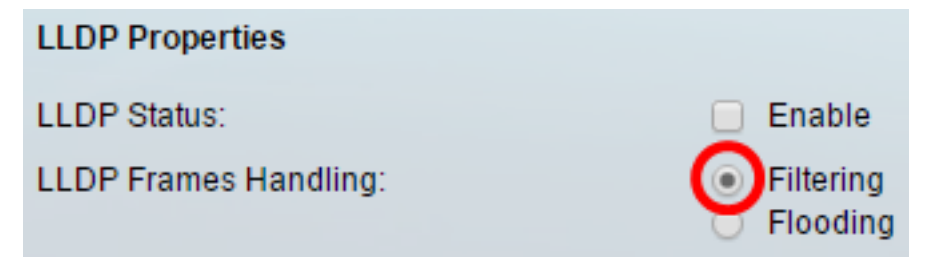

注:この例では、[Filtering]が選択されています。

ステップ5:[TLV Advertise Interval]領域で、[**Use Default]オプションボタンを**クリックして、 デフォルト値を使用します。それ以外の場合は、[ユー**ザ定義**]ラジオボタンをクリックし、 [ユーザ定義]フィ*ールドに値を入力*します。TLV Advertise Intervalは、LLDPアドバタイズメ ントアップデートが送信される秒数を示します。

次のオプションがあります。

- Use Default:デフォルトのTLVアドバタイズインターバルは30秒です。
- [User Defined]: ユーザ定義のアドバタイズ間隔は5 ~ 32768です。

| 60 |    | sec |
|----|----|-----|
|    | 60 | 60  |

注:この例では、[User Defined]が選択され、60秒が使用されます。

ステップ6:[Topology Change SNMP Notification Interval]領域で、[**Use Default]オプションボ タンをク**リックして、デフォルト値を使用します。それ以外の場合は、[ユー**ザ定義**]ラジオ ボタンをクリックし、[ユーザ定義]フィ*ールドに値を入力*します。[Topology Change SNMP Notification Interval]は、トポロジに変更があった場合のSNMP通知間の最小時間間隔を示し ます。

次のオプションがあります。

- Use Default:デフォルトの時間は5秒です。
- [ユーザ定義(User Defined)]: ユーザ定義の通知間隔の範囲は5~ 3600です。

| Topology Change SNMP Notification Interval: | 0 | Use Default  |   |     |
|---------------------------------------------|---|--------------|---|-----|
| (                                           | 0 | User Defined | 6 | sec |

注:この例では、[User Defined]がクリックされ、6秒が使用されます。

ステップ7:[Hold Multiplier]領域で、[**Use Default**]**オプションボタン**をクリックしてデフォル ト値を使用します。それ以外の場合は、[ユー**ザ定義**]ラジオボタンをクリックし、[ユーザ定 義]フィ*ールドに値を入力*します。Hold Multiplierは、パケットが廃棄されるまでのLLDPパ ケットの保持時間を示します。これは、TLV Advertise Intervalの倍数で表されます。

次のオプションがあります。

- Use Default:デフォルト値は4です。
- [User Defined]: ユーザ定義の値の範囲は2 ~ 10です。

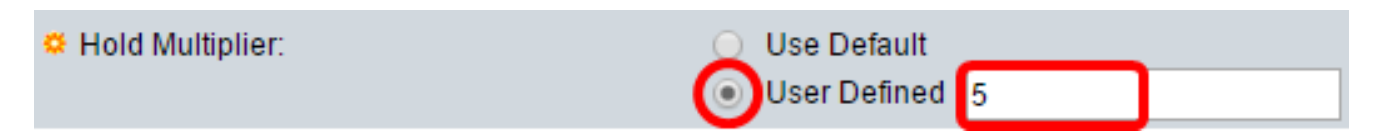

注:この例では、[User Defined]がクリックされ、6秒が使用されます。

ステップ8:[Reinitializing Delay]領域で、[**Use Default]オプションボタン**をクリックしてデフ ォルト値を使用します。それ以外の場合は、[ユー**ザ定義**]ラジオボタンをクリックし、[ユー ザ定義]フィ*ールドに値を入力*します。再初期化の遅延は、LLDPの有効化/無効化サイクルの 後、LLDPの無効化と再初期化の間で経過する時間間隔(秒)を示します。

次のオプションがあります。

- Use Default:デフォルトの時間間隔は2秒です。
- [User Defined]: ユーザが定義した時間間隔の範囲は1 ~ 10秒です。

| Reinitializing Delay: | 0 | Use Default  |   |     |
|-----------------------|---|--------------|---|-----|
| (                     | 0 | User Defined | 1 | sec |

注:この例では、[User Defined]がクリックされ、1秒が使用されます。

ステップ9:[Transmit Delay]領域で、[**Use Default]オプションボタン**をクリックして、デフォ ルト値を使用します。それ以外の場合は、[ユー**ザ定義**]ラジオボタンをクリックし、[ユーザ 定義]フィ*ールドに値を入力*します。Transmit Delayは、LLDPローカルシステムのMIBの変 更により、連続するLLDPフレーム送信間で経過する時間(秒)を示します。

次のオプションがあります。

- Use Default:デフォルトの時間間隔は2秒です。
- [User Defined]: ユーザが定義した時間間隔の範囲は1~8192秒です。

| Transmit Delay: | 0 | Use Default  |   |     |
|-----------------|---|--------------|---|-----|
|                 | 0 | User Defined | 1 | sec |

注:この例では、[User Defined]がクリックされ、1秒が使用されます。

ステップ10:LLDPのアドバタイズメントに関する次のオプションのいずれかをクリックします。

- [MAC Address]: デバイスのMACアドレスをアドバタイズします。
- [Host Name]:デバイスのホスト名をアドバタイズします。

Chassis ID Advertisement: OMAC Address Host Name

### LLDP-MEDプロパティの設定

ステップ11:[Fast Start Duration]フィールドに、LLDP-MED Fast Startメカニズムが初期化されたときにLLDPパケットが送信される回数を入力します。この回数は、新しいエンドポイントデバイスがスイッチにリンクするときに発生します。

| LLDP-MED Properties      |   |                       |
|--------------------------|---|-----------------------|
| Fast Start Repeat Count: | 4 | Times (Range: 1 - 10, |

#### 注:この例では、4が使用されます。

#### <u>ステップ12:[</u>Apply]をクリックして設定を保存します。

| Properties                                  |                                                 |
|---------------------------------------------|-------------------------------------------------|
| LLDP Properties                             |                                                 |
| LLDP Status:                                | Enable                                          |
| LLDP Frames Handling:                       | <ul> <li>Filtering</li> <li>Flooding</li> </ul> |
| TLV Advertise Interval:                     | O Use Default                                   |
|                                             | User Defined 60 se                              |
| Topology Change SNMP Notification Interval: | O Use Default                                   |
|                                             | User Defined 6 se                               |
| C Hold Multiplier:                          | O Use Default                                   |
|                                             | User Defined 5     (R                           |
| Reinitializing Delay:                       | O Use Default                                   |
|                                             | User Defined 1 se                               |
| Transmit Delay:                             | O Use Default                                   |
|                                             | User Defined 1 se                               |
| Chassis ID Advertisement:                   | MAC Address                                     |
|                                             | Host Name                                       |
| LLDP-MED Properties                         |                                                 |
| Fast Start Repeat Count:                    | 4 Times (Range: 1 - 10                          |
| Apply Cancel                                |                                                 |

ステップ13:(オプション)[保存]をクリック**し**、スタートアップコンフィギュレーションフ ァイルに設定を保存します。

|                                            | Save cisco Language: English                             |
|--------------------------------------------|----------------------------------------------------------|
| Port Gigabit PoE Stackable                 | Managed Switch                                           |
| Properties                                 |                                                          |
|                                            |                                                          |
| Success. To permanently save the co        | onfiguration, go to the File Operations page c           |
| LLDP Properties                            |                                                          |
| LLDP Status:                               | Enable                                                   |
| LLDP Frames Handling:                      | <ul> <li>Filtering</li> <li>Flooding</li> </ul>          |
| C TLV Advertise Interval:                  | <ul> <li>Use Default</li> <li>User Defined 60</li> </ul> |
| Topology Change SNMP Notification Interval | <ul> <li>Use Default</li> <li>User Defined 6</li> </ul>  |
| C Hold Multiplier:                         | <ul> <li>Use Default</li> <li>User Defined 5</li> </ul>  |
| 🗢 Reinitializing Delay:                    | <ul> <li>Use Default</li> <li>User Defined 1</li> </ul>  |
| Transmit Delay:                            | <ul> <li>Use Default</li> <li>User Defined 1</li> </ul>  |
| Chassis ID Advertisement:                  | <ul> <li>MAC Address</li> <li>Host Name</li> </ul>       |
| LLDP-MED Properties                        |                                                          |
| Fast Start Repeat Count:                   | 4 Times (Range: 1 -                                      |
| Apply Cancel                               |                                                          |

これで、スイッチのLLDPプロパティが正しく設定されました。